# 3 Njut

## Starta en inspelning

- A Spela in från TV:n eller en extern enhet
- 1 Sätt i en inspelningsbar DVD-skiva i skivfacket.

 Skivtyper för inspelning

 DVD+RW
 DVD+R
 DVD+R
 DVD+R
 DVD+R
 DVD+R
 DVD+R
 DVD+R
 DVD+R
 DVD+R
 DVD+R
 DVD+R
 DVD+R
 DVD+R
 DVD+R
 DVD+R
 DVD+R
 DVD+R
 DVD+R
 DVD+R
 DVD+R
 DVD+R
 DVD+R
 DVD+R
 DVD+R
 DVD+R
 DVD+R
 DVD+R
 DVD+R
 DVD+R
 DVD+R
 DVD+R
 DVD+R
 DVD+R
 DVD+R
 DVD+R
 DVD+R
 DVD+R
 DVD+R
 DVD+R
 DVD+R
 DVD+R
 DVD+R
 DVD+R
 DVD+R
 DVD+R
 DVD+R
 DVD+R
 DVD+R
 DVD+R
 DVD+R
 DVD+R
 DVD+R
 DVD+R
 DVD+R
 DVD+R
 DVD+R
 DVD+R
 DVD+R
 DVD+R
 DVD+R
 DVD+R
 DVD+R
 DVD+R
 DVD+R
 DVD+R
 DVD+R
 DVD+R
 DVD+R
 DVD+R
 DVD+R
 DVD+R
 DVD+R
 DVD+R
 DVD+R
 DVD+R
 DVD+R
 DVD+R
 DVD+R
 DVD+R
 DVD+R
 DVD+R
 DVD+R
 DVD+R
 DVD+R
 DVD+R
 DVD+R
 DVD+R
 DVD+R
 DVD+R
 DVD+R
 DVD+R
 DVD+R

- 2 Välj vilken källa du vill spela in från genom att trycka på LIVE TV eller CAM.
- Om du vill spela in ett TV-program använder du P + / — till att bläddra mellan kanalerna, eller trycker på 0 - 9 för att välja den kanal du vill spela in från.
- 3 Tryck på REC för att börja spela in, tryck på REC ● igen för att automatiskt spela in 30 minuter. För varje gång du trycker ökar inspelningslängden med 30 minuter.
- Avbryt inspelningen genom att trycka på STOP
  ■. UPDATING MENU visas på recordern.
- Spela upp inspelningen genom att trycka på
  DISC, välja titeln och trycka på ►II.

# Starta uppspelning

- A Uppspelning från skiva
- Tryck på OPEN/CLOSE ▲ så öppnas skivfacket. Sätt i en skiva och stäng skivfacket.

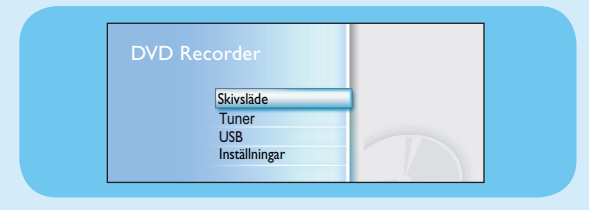

- 2 Tryck på HOME och välj { Skivsläde }.
- **3** Bekräfta genom att trycka på **OK**-knappen.
- 4 Välj den titel eller fil som du vill spela upp med hjälp av knapparna 
   ▲ ▲ ▼ och tryck sedan på
   ▶II så startar uppspelningen.

#### **B** Uppspelning från en USB-enhet

- 1 Anslut USB-enheten till USB-porten.
- 2 Tryck på **USB** så visas innehållsförteckningen.

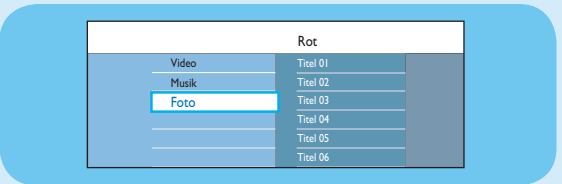

- 3 Välj innehållstyp och tryck på ▶ (höger).
- 4 Välj en datafil (MP3, WMA, DivX eller JPEG) och tryck på ►II så startar uppspelningen.

# Snabbstartguide

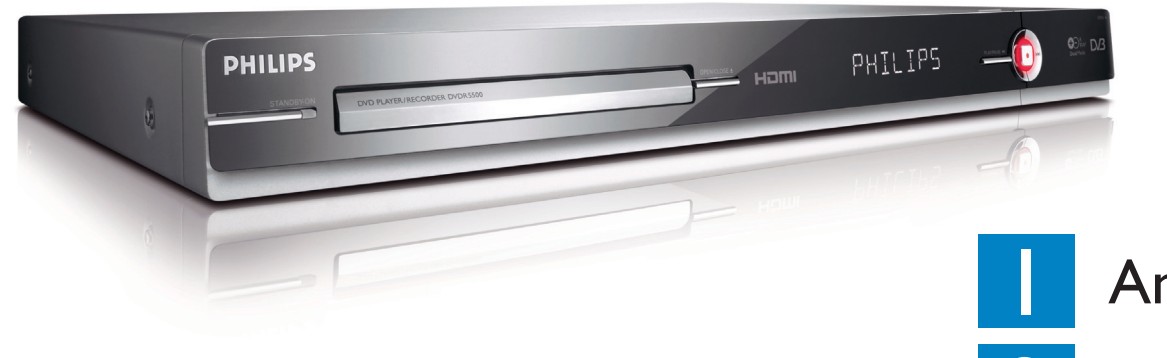

# Vad finns i förpackningen?

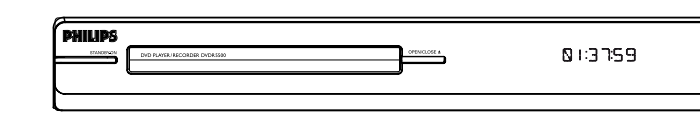

#### DVD-recorder/-spelare

# Välj ett inspelningsläge

Se till att du väljer ett lämpligt inspelningsläge, eftersom det avgör bildkvaliteten och inspelningstiden.

- 1 Innan du börjar spela in trycker du på **HOME** på fjärrkontrollen.
- 2 Välj { Inställningar } på menyn och tryck sedan på OK.
- 3 Gå till { Inspelning } och tryck på ▶ (höger).
- 3 Gå till { Inspeln.läge } och tryck på ▶ (höger).
- 5 Välj inspelningsläge och bekräfta genom att trycka på **OK**.

#### Användarhandbok

Läs i användarhandboken som medföljde din Philips Recorder.

Online

Besök www.philips.com/welcome.

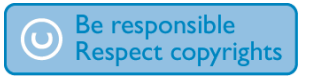

|                                 | DVD±R/<br>DVD±RW | DvD+R<br>Double Layer |
|---------------------------------|------------------|-----------------------|
| HQ (high quality)               | 1                | 1 hr 55 mins          |
| SP (standard play)              | 2                | 3 hrs 40 mins         |
| <b>SPP</b> (standard play plus) | 2.5              | 4 hrs 35 mins         |
| LP (long play)                  | 3                | 5 hrs 30 mins         |
| EP (extended play)              | 4                | 7 hrs 20 mins         |
| SLP (super long play)           | 6                | 11 hrs 5 mins         |
| SEP (super extended play)       | 8                | 14 hrs 45 mins        |
|                                 |                  |                       |
|                                 |                  |                       |

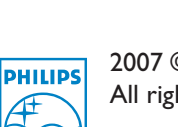

2007 © Koninklijke Philips N.V. All rights reserved.

Antal inspelningstimmar som kan lagras på en tom inspelningsbar DVD-skiva

12 NC 3139 245 26781 www.philips.com

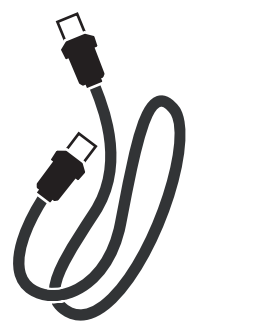

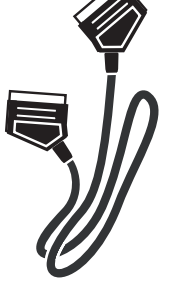

RF-antennkabel (anslutning mellan recordern och TV)

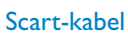

DVDR5500

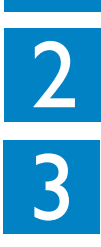

# Anslut Inställningar Njut

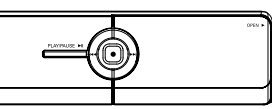

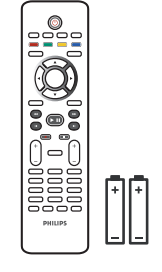

Fjärrkontroll och 2 batterier

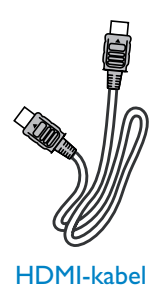

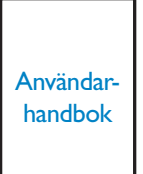

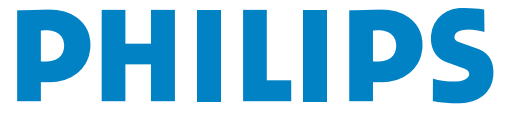

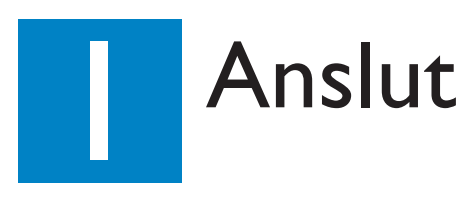

### Innan du gör några anslutningar

Välj den lämpligaste anslutningen (A eller B) baserat på den aktuella utrustningen. Information om andra anslutningsmöjligheter finns i den medföljande användarhandboken.

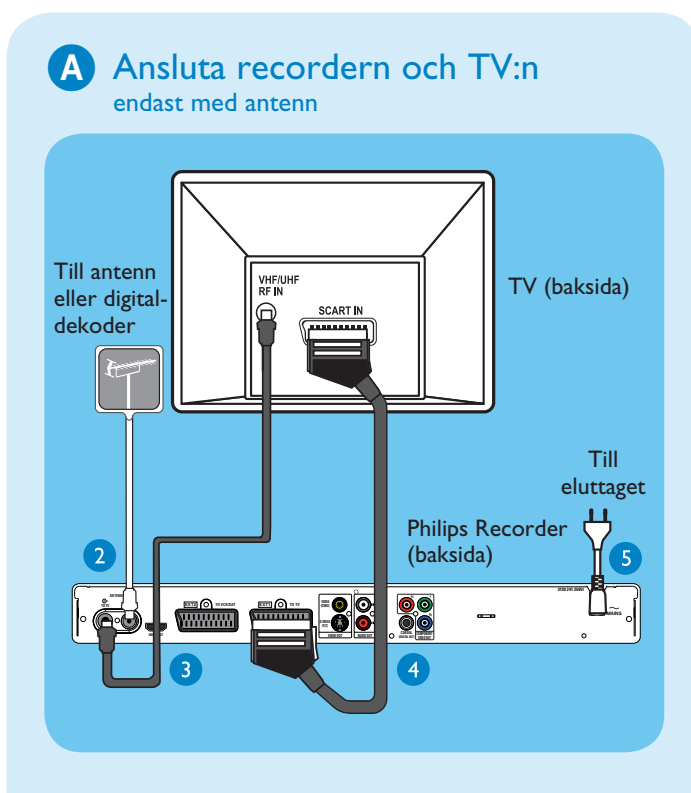

- 1 Dra ur den antennkabel som är ansluten till TV:n.
- 2 Anslut antennkabeln till uttaget märkt ANTENNA-IN & på recordern.
- ③ Anslut den medföljande RF-antennkabeln till uttaget märkt ANTENNA TO-TV ↔ på recordern och till uttaget märkt Antenna In på TV:n.
- Använd SCART-kabeln till att ansluta uttaget märkt EXTI TO TV-I/O på recordern till motsvarande SCART-ingång på TV:n.

**Obs!** Om du har en HDMI-TV ansluter du den medföljande HDMI-kabeln från recordern till HDMI-TV:n. Mer information finns i kapitlet Steg I: Grundläggande recorderanslutningar – Ansluta videokabeln i den medföljande användarhandboken.

**6** Anslut nätkabeln från recordern till ett nätuttag.

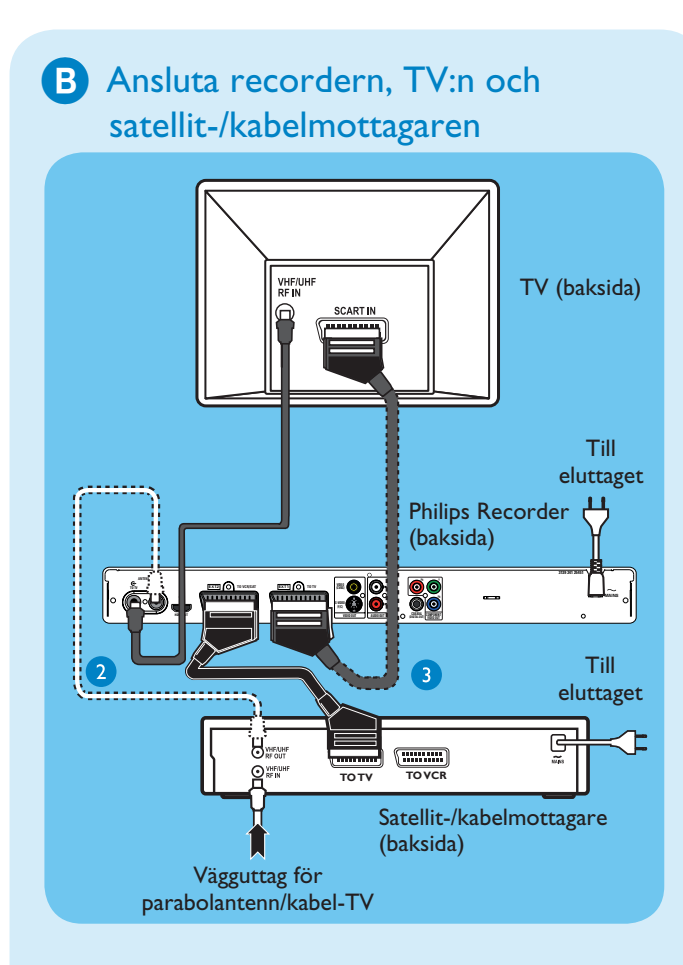

- 1 Följ steg 3-5 i anslutning A innan du fortsätter med steg 2 nedan.
- 2 Använd en antennkabel till att ansluta antennutgången (RF OUT) på kabelmottagaren till uttaget märkt ANTENNA-IN G- på recordern. (*tillval*)

**Obs!** Antennanslutningen kan variera beroende på satellit-/kabelmottagaren. Mer information om antennanslutning finns i användarhandboken.

3 Använd en annan SCART-kabel (medföljer inte) till att ansluta SCART-uttaget märkt EXT2 TO VCR/SAT på recordern till uttaget märkt SCART OUT (TO TV) på satellit-/ kabelmottagaren.

Fler anslutningsdiagram finns i den medföljande användarhandboken.

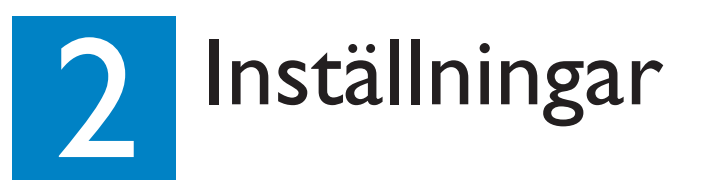

#### A Söka efter visningskanal

1 Slå på TV:n. Installationsmenyn visas.

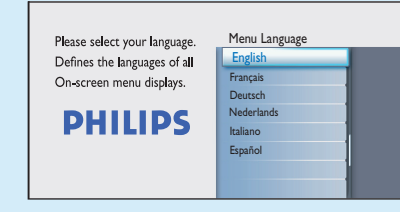

2 Om du inte kan se inställningsmenyn för recordern trycker du på knappen för kanalval (nedåt) på TV:ns fjärrkontroll flera gånger (eller på AV, SELECT eller knappen -D) tills menyn visas. Det här är rätt visningskanal för recordern.

**Obs!** Om du vill visa färgfunktionerna längst ned på menyn trycker du på motsvarande färgkodade knappar på fjärrkontrollen.

### B Starta grundinstallationen

Följ instruktionerna på skärmen och använd recorderns fjärrkontroll till att slutföra inställningarna.

Obs! Använd uppåtknappen ▲ och nedåtknappen ▼ till att växla mellan alternativen. Bekräfta en inställning genom att trycka på OK på fjärrkontrollen. Återgå till den föregående skärmen genom att tryck på den **röda** knappen.

 Välj önskat skärmmenyspråk. Bekräfta genom att trycka på OK.

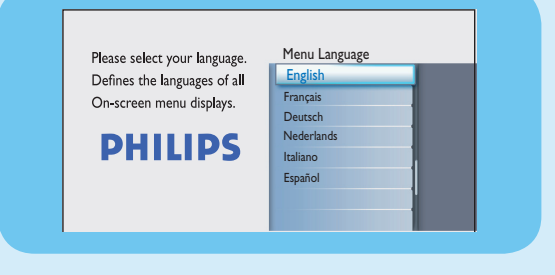

**2** Välj land.

Bekräfta genom att trycka på **OK**.

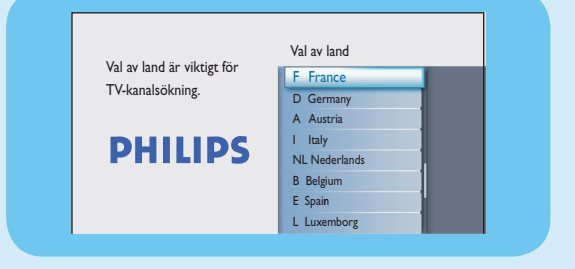

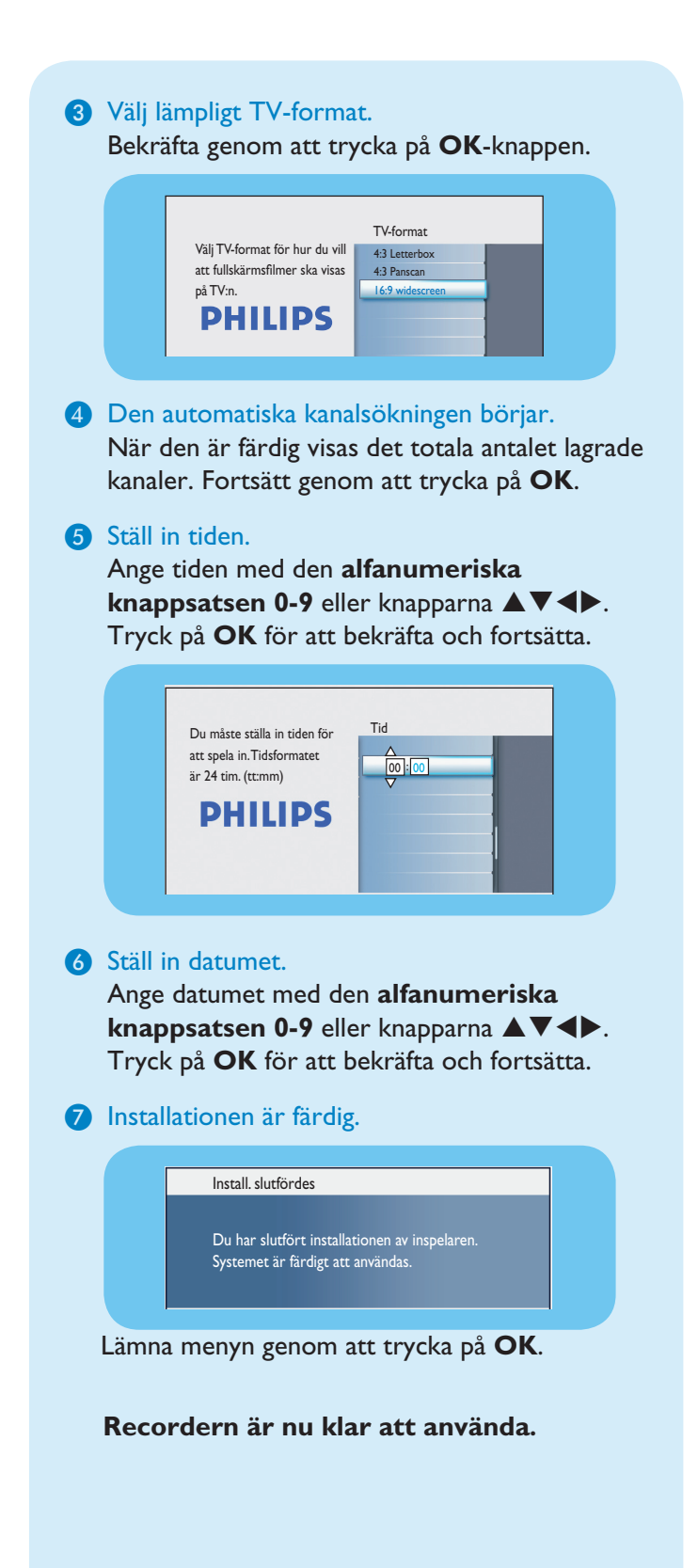